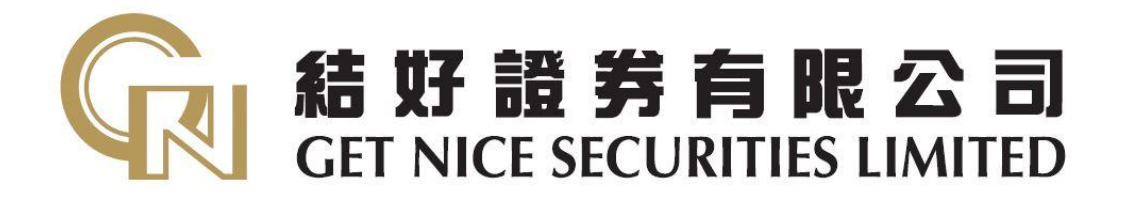

# 結好證券

# (iOS 手機證券交易系統) 客戶使用手冊

# 下載手機用程式

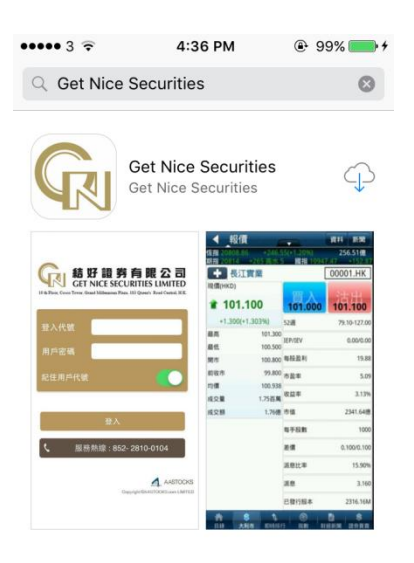

於 App Store 搜尋 Get Nice Securities, 並點選下載。

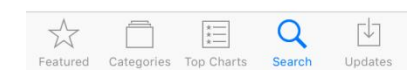

### 登入

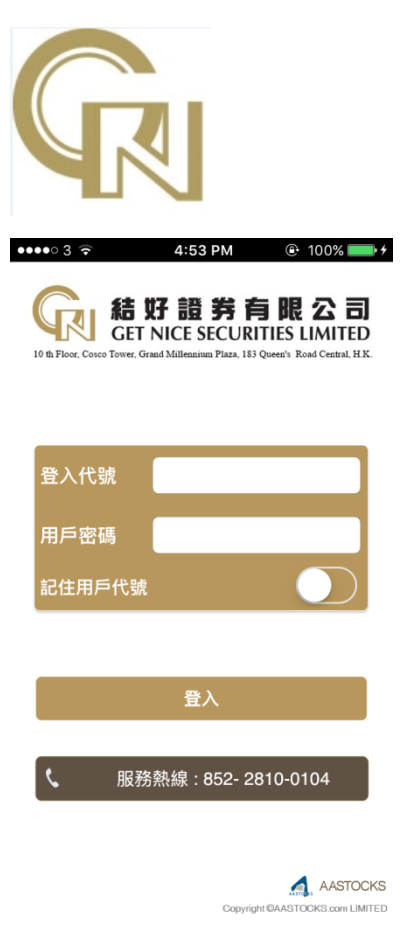

於手機桌面點選左方的圖示,以開啟 應用程式。

登入頁面隨之彈出,請輸入登入代號 及用戶密碼,然後按「登入」。

客戶可選按記住用戶代號,免卻需每 次輸入登入代號之程序

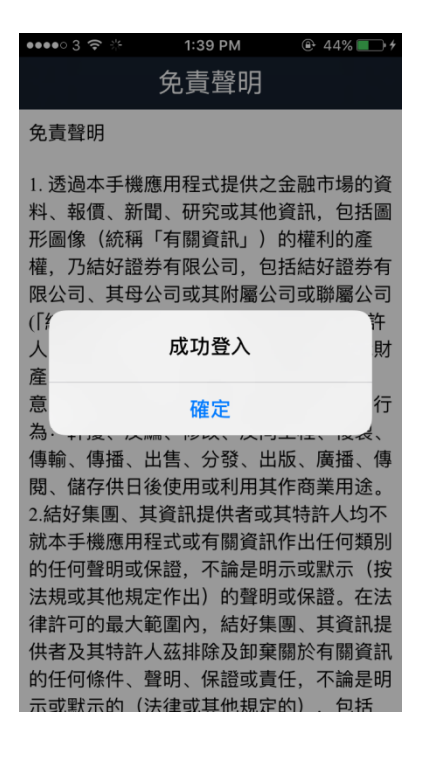

| •••• 3 🗢 🔆 | 1:39 PM | ֎ 44% ■ + |
|------------|---------|-----------|
|            | 免責聲明    |           |
| 訊息會否帶來贏    | 『利。過往之表 | 現小一定反映    |

和志言古帝朱顯利。過任之衣成不一定反映 未來之表現,AASTOCKS.com Limited不可 能作出該保證及用戶不應該作出該假設。

AASTOCKS.com Limited也許連結訂戶或訪 客至其有興趣的網站,但AASTOCKS.com Limited只提供此服務給訂戶或訪客並不為 此安排負責。

AASTOCKS.com Limited對於任何包含於、 經由、連結、下載或從任何與本網站有關服 務所獲得之資訊、內容或廣告,不聲明或保 證其內容之正確性或可靠性。對於您透過本 網站上之廣告、資訊或要約而展示、購買或 取得之任何產品、資訊資料,本公司亦不負 品質保證之責任。本合約的中英原文如有任 何岐異,一切以英文原文為準。

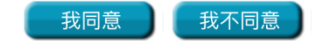

頁面會顯示成功登入,請按「登入」。

請客戶細閱免責聲明,並滑下至頁底, 然後按「我同意」,便可開始使用此應 用程式。

#### 查詢報價

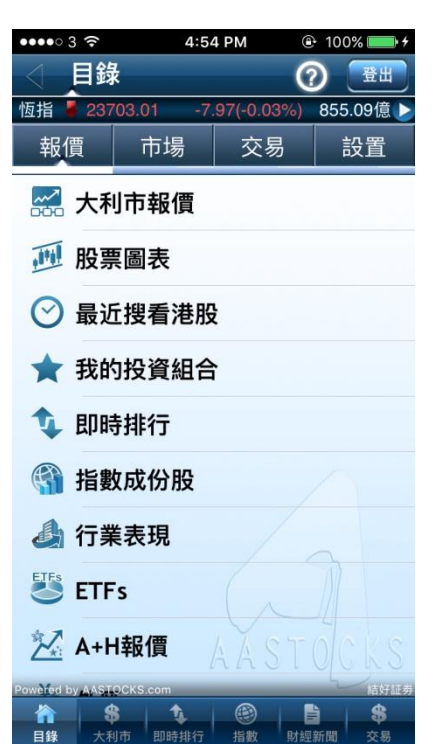

點選「報價」,再按「大利市報價」即 可查詢股票報價資訊。

| •••• 3               | •               | 4:      | 54 PM    |           | 100        | )% 💻         | • +  |
|----------------------|-----------------|---------|----------|-----------|------------|--------------|------|
| $\triangleleft$      | 大利市             | 5       | •        |           | 資料         | 新            | 聞    |
| 恆指233                | 703.01          | -7.     | 97(-0.0  | 03%)      | ) 8        | 55.0         | 9億   |
| 期指236                | 654 0           | 低水      | 49 國     | 旨10       | 254.44     | -3           | 3.40 |
| +                    | Disclaime<br>長和 | er      |          |           | 0000       | 1.⊦          | łK   |
| 現價(港)                | <del>च</del> )  | 9       | 3.150    | D         | 93.        | 200          |      |
| 1 1                  | 93.15           | 0       | 59.5K    | 1         | 2          | 2K           | 4    |
| +1.45                | 50(1.581        | %)      | 86K      | 4         | 2          | 26K          | 4    |
| 最高                   | 93.3            | 50      | 89K      | 5         | 1          | 8K           | 10   |
| 最低                   | 91.8            | 00 1    | 01.5K    | 10        | 394        | .5K          | 11   |
| 開市                   | 92.0            | 00 1    | 22.5K    | 11        | 10         | )6K          | 12   |
| 前收市                  | 91.7            | 00      | 802 /01  | OK        | 03         | 150          |      |
| 均價                   | 92.5            | 56 1000 | 003 49 1 | .01.      | 95.        | 100          | •    |
| <b>成</b> 父重          | 7.36日           | 禺 155%  | 958      | 50        | 0 93.      | 300          | A    |
| <b> </b>             | 6.81            | 1思 1559 | 954      | 50        | 0 93.      | 300          | Α    |
| 59.5k                | (法              | 國興業     | 2        | 2K        | +2         |              | 18K  |
| 高盛                   | 法               | 國巴黎     | · · · ·  | 高盛        | 中          | 銀國           | 際    |
| -1<br>15-11-         | 86K             | 高盛      | 法國       | 即巴黎       |            | <b>周生生</b>   |      |
| 恆生                   | -3              | 101.5   | (法國      | 國巴翁       | 冬 摩杯       | 民士力          | ·利   |
| INC AS<br>注意明        |                 | 小C Asia | JP IV    | lorga     |            | 東豆           | 禾勿   |
| 広 國 興 兼 恒 生          |                 | 國國業     | +1       | +1 2 注意田和 |            | 太國已發<br>工銀西洲 |      |
| 回 <u></u> 加          | ROK             | 一通      | 「油園      | 単語差       | 。 上<br>ま 注 | 國田           | 和    |
| 交銀國                  | 際               | UBS     | JPN      | lora      | in 星星      | <b>尾</b> 唯高  | 译    |
| IMC As<br>Powered by | AASTOCKS        | 恆生      | 匯豐       | 豐證美       | * 交        | 銀國           | 際    |
|                      | \$              | t.      | (3)      |           |            | *            | ;    |
| 目錄                   | 大利市             | 即時排行    | 指數       |           | 材經新聞       | 交易           | 弱    |

在大利市頁面中,客戶可按右上方的 方格,並輸入股票號碼,以查詢報價(左 方方格)。

下方則分別為買盤及賣盤之價格。

#### 輸入買賣盤

| ••••• 3         | (•              | 4:5        | 4 PM             |              | 100          | % 💼 4                          |
|-----------------|-----------------|------------|------------------|--------------|--------------|--------------------------------|
| $\triangleleft$ | 大利市             | C          |                  |              | 資料           | 新聞                             |
| 恆指23<br>期指23    | 703.01<br>654 0 | -7.<br>低水  | 97(-0.0<br>49 國打 | )3%)<br>旨102 | 8!<br>254.44 | 55.09億<br>- <mark>3.4</mark> 0 |
| +               | Disclaime<br>長和 | er         |                  |              | 0000         | 1.HK                           |
| 現價(港)           | 元)              | 93         | 3.150            | ו            | 93.2         | 200                            |
| 1               | 93.15           | <b>0</b> £ | 59.5K            | 1            | 2            | 2K 4                           |
| +1.45           | 50(1.581        | %)         | 86K              | 4            | 2            | 6K 4                           |
| 最高              | 93.3            | 50         | 89K              | 5            | 18           | 8K 10                          |
| 最低              | 91.8            | 00 10      | 01.5K            | 10           | 394.         | 5K 11                          |
| 開市              | 92.0            | 00 12      | 22.5K            | 11           | 10           | 6K 12                          |
| 前收市             | 91.7            | 00         |                  | 014          | 00.4         | 50 11                          |
| 均價              | 92.5            | 56 1608    | 303 491          | .0K          | 93.1         | 50 U                           |
| 成交量             | 7.36百           | 萬 1559     | 58               | 50           | 0 93.3       | 300 A                          |
| 成交額             | 6.81            | 億 1559     | 54               | 50           | 0 93.3       | 300 A                          |
| 59.5k           | <b>〈</b> 法      | 國興業        | 2                | 2K           | +2           | 18K                            |
| 高盛              | 法               | 國巴黎        | 高                | 「盛           | 中部           | 退國際                            |
| -1              | 86K             | 高盛         | 法國               | 巴黎           | 唐            | 生生                             |
| 恆生              | -3              | 101.5      | 法國               | 旧黎           | 摩根           | {士丹利                           |
| IMC As          | sia IN          | IC Asia    | JP N             | lorga        | n st         | <b>東</b> 立                     |
| 法國興<br>宣成       | 未               | 1位土<br>同間業 | +I<br>注原         | 日秒           |              | 國已發                            |
| 同盟              | 89K             | 一通         | 7五回<br>  涯豊      | 記念           |              | 司巴黎                            |
| 交銀國             | 際               | UBS        | JP N             | lorga        | n 星展         | 唯高達                            |
| IMC As          | Sia<br>AASTOCKS | 恆生         | 匯豐               | 證券           | 交            | 退國際                            |
|                 |                 | 1          |                  |              |              | \$                             |
| 目錄              | 大利市             | 即時排行       | 指數               |              | 材經新聞         | 交易                             |

| ••••• 3    | ( <b>?</b>                   | 1:36 PM   |      | 40     | % 💷 4   |  |  |
|------------|------------------------------|-----------|------|--------|---------|--|--|
|            | 曾希晋曹                         |           |      |        |         |  |  |
| 國指         | 10477.92 +2                  | 23.48(+2. | 18%) |        |         |  |  |
|            |                              |           |      |        |         |  |  |
| -          | 買入                           | 3 📂       | ž    | 出      |         |  |  |
| 長和         |                              |           | 000  | 01     | C       |  |  |
| 現價         | 0 500                        | 買價        |      | 賣價     |         |  |  |
| +0.3       | <b>3.500</b><br>50 (+0.376%) | 93.5      | 600  | 93.    | 550     |  |  |
| 即時報價       | [(手動更新)                      |           | 201  | 7/02/1 | 5 13:36 |  |  |
|            |                              |           |      |        |         |  |  |
| 市場         |                              | 香港市場      |      |        |         |  |  |
| 類型         |                              | 限價盤       |      |        |         |  |  |
| 價格         | 93.500                       | 數量        |      | 50     | D       |  |  |
|            | _                            | 確定        |      |        |         |  |  |
|            | 呌供應商<br>\STOCKS.co           | m         |      |        |         |  |  |
| Powered by | AASTOCKS.com                 | -         |      |        | 結好証券    |  |  |
| 1          |                              |           |      |        | \$      |  |  |
| 日錄         | 大利市 即時指                      | 时 指数      | 財営   | 空新闻    | 父易      |  |  |

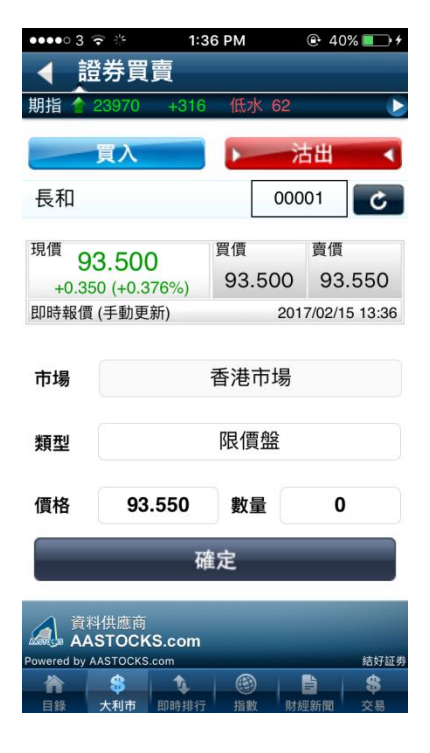

#### <u>方法 1</u>

客戶可於大利市頁面中,點選藍色(買 入)或紅色(沽出)包含價格的方格,系 統會將股票號碼等資料存入下單表格 上,輸入所需價格、市場、類型及數 量,並確定資料無誤後,按「確定」, 便完成下單。

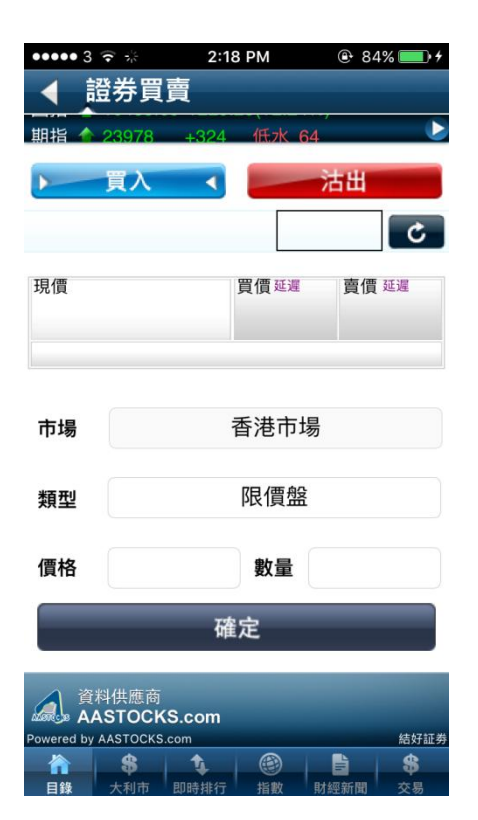

<u>方法二</u>

客戶可點選加下方的「交易」,進入下 單頁面,並手動選擇買入或沽出、輸 入所需價格、市場、類型及數量,並 確定資料無誤後,按「確定」,便完成 下單。

#### 查詢市場資訊

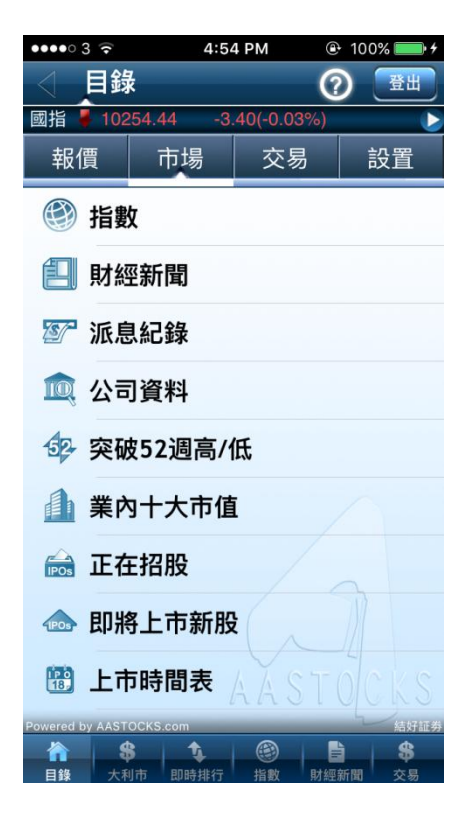

點選菜單欄顯示於目錄頁面上方的 「市場」,為客戶提供市場資訊,包括 指數升跌、財經新聞或派息記錄等, 方便客戶緊貼市場走勢。

包括「報價」、「市場」、「交易」及「設置」,客戶能透過指數升跌或即時排行 等緊貼市場走勢。

### 個人管理

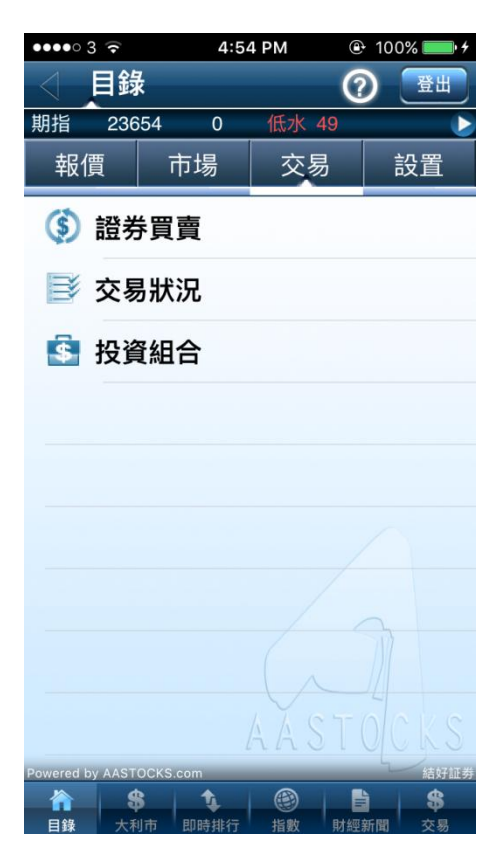

| ••••• 3 ᅙ |          | 4  | :55 PM    |        | ⊕ 100  | )% 📃 | • + |
|-----------|----------|----|-----------|--------|--------|------|-----|
| ▲ 交       | 易狀》      | 2  |           |        |        | 更新   |     |
| 國指 🖊 1    | 0254.44  |    | -3.40(-0. | .03%)  |        |      |     |
| 按下單時      | 時間       | 按交 | δ易狀態      |        | 按交易    | 易類別  |     |
| 全部        |          | 月  | 豚中        | 部      | 份成     | 交/成3 | Ř   |
| 買入長       | 和        |    |           |        |        | 0000 | 1   |
| 已取消       |          |    |           |        |        |      |     |
| 價格        | 1.000    |    | 已成交響      | 敗量     | 0      |      | >   |
| 數量        | 1        |    | 待成交數      | 敗量     | 1      |      | -   |
| 訂單號碼      | 20170214 | нк | 2017-02   | 2-14 ( | )8:41: | 23   |     |

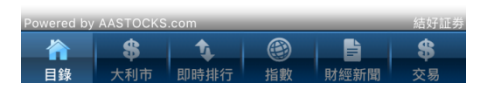

| ••••• 3 🗟     | 4:55 PM   | <b>⊕</b> 100           | % 💼 4  |
|---------------|-----------|------------------------|--------|
| ◆ 投資組合        |           |                        | 更新     |
| 恆指 🖡 23703.01 | -7.97(-0. | <mark>03%)</mark> 855. | .09億 ▶ |
| 證券            |           | 資金                     | <      |
| 購買力           |           | 500,00                 | 0.00   |
| 資產總值          |           |                        | 0.00   |
| 凍結現金          |           |                        | 0.00   |
| 現金結餘          |           |                        | 0.00   |
| 信貸總額          |           |                        | 0.00   |
| 可取現金          |           |                        | 0.00   |
| 可抵押股票價值       |           |                        | 0.00   |
| 今日買賣差額        |           |                        | 0.00   |
| 參考股票總市值       |           |                        | 0.00   |
| 明日待交收金額       |           |                        | 0.00   |
| 賬面結餘          |           |                        | 0.00   |
|               |           |                        |        |
|               |           |                        |        |
|               |           |                        |        |
|               |           |                        |        |
|               |           |                        |        |
|               |           |                        | \$     |

點選菜單欄顯示於目錄頁面上方的 「交易」,除了可以進行下單外,還 可點選「交易狀況」查詢已下單交易 之詳情,或可點選「投資組合」來了 解個人的資金情況。

## 更改語言

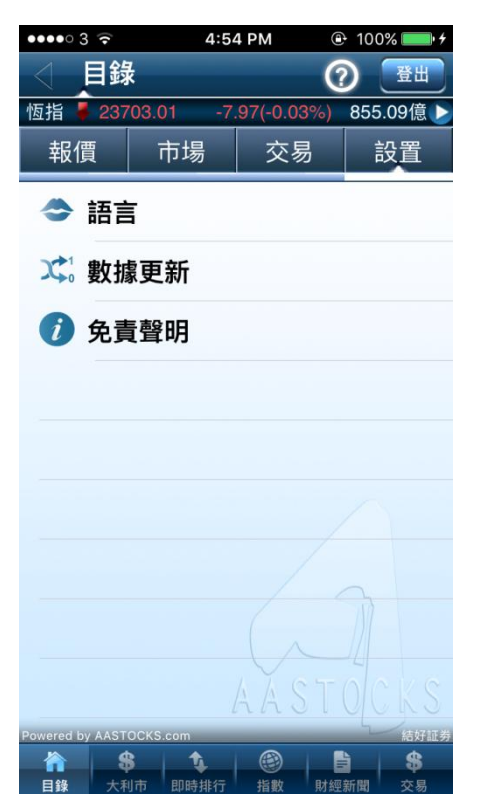

客戶可點選菜單欄上的「設置」,再按 「語言」,選擇「繁體中文」、「簡體中 文」或「英文」。